# [Mock] Medication Management Platform User Guide

Introduction Purpose Audience **Expected Outcome** Dashboard Overview Logging In & Security Considerations Navigating the Main Dashboard **Overview of User Roles & Permissions** Managing Medication Alerts **Resolving Medication Alerts Understanding Alert Types** Escalating an Issue to a Pharmacist **Generating Patient Reports Running an Adherence Report Exporting & Sharing Reports Troubleshooting & FAQs Common Issues & Fixes Resetting Passwords & Authentication Issues Conclusion & Additional Resources** Summary Additional Support

# Introduction @

### Purpose @

This guide provides an overview of how to navigate and use the [Mock] Medication Management Platform. Users will learn how to manage medication alerts, generate reports, and troubleshoot common issues.

#### Audience @

This guide is intended for healthcare professionals, pharmacy staff, and patient support teams who use the platform for medication adherence monitoring and management.

#### Expected Outcome @

By the end of this guide, users will be able to efficiently navigate the platform, resolve medication alerts, and generate reports for patient medication adherence.

## Dashboard Overview @

#### Logging In & Security Considerations @

- 1. Navigate to [Mock SaaS Platform URL].
- 2. Enter your username and password.
- 3. Click Login.
- 4. If using Multi-Factor Authentication (MFA), enter the verification code.
- 5. Troubleshooting:

- If you forget your password, click Forgot Password? to reset.
- Ensure your browser allows pop-ups for verification prompts.

#### Navigating the Main Dashboard 🖉

- Medication Alerts Panel Displays pending and active medication alerts.
- Patient Reports Section View and generate patient adherence reports.
- Settings & User Management Adjust notifications and assign user roles.

#### Overview of User Roles & Permissions @

| Role       | Permissions                                                   |
|------------|---------------------------------------------------------------|
| Pharmacist | Manage alerts, edit patient medication schedules              |
| Clinician  | View reports, acknowledge medication alerts                   |
| Admin      | Configure settings, manage user roles, access<br>full reports |

### Managing Medication Alerts @

#### Resolving Medication Alerts 🖉

#### 1. Go to the Medication Alerts Panel.

- 2. Click on an alert to expand details.
- 3. Select Resolve or Escalate to Pharmacist.
- 4. If escalated, add notes for follow-up actions.

#### Understanding Alert Types 🖉

- Missed Dose Alert Patient has not logged a scheduled medication dose.
- Conflicting Medication Alert A newly prescribed medication conflicts with an existing one.
- Dosage Adjustment Needed Physician-initiated alert for dose change.

#### Escalating an Issue to a Pharmacist 🖉

- 1. Click **Escalate** on the alert panel.
- 2. Select a pharmacist from the dropdown menu.
- 3. Enter additional notes for clarification.
- 4. Click Submit.

## Generating Patient Reports @

#### Running an Adherence Report 🖉

- 1. Navigate to Patient Reports Section.
- 2. Select a **patient profile** from the dropdown.
- 3. Choose Report Type (e.g., Weekly Adherence, Monthly Summary).
- 4. Click Generate Report.

#### Exporting & Sharing Reports @

- Click Export to download the report in PDF/CSV format.
- Use Email Report to securely share with healthcare providers.

## Troubleshooting & FAQs @

#### Common Issues & Fixes @

| Issue                             | Solution                                          |
|-----------------------------------|---------------------------------------------------|
| Medication alert isn't clearing   | Refresh the dashboard and check user permissions  |
| Patient received duplicate alerts | Ensure no duplicate records exist in the system   |
| Report fails to generate          | Verify patient data and check internet connection |

#### Resetting Passwords & Authentication Issues 🖉

- 1. Click Forgot Password? on the login page.
- 2. Enter your registered email and submit.
- 3. Check your inbox for the **password reset link**.
- 4. Follow the link to set a new password.

## Conclusion & Additional Resources @

#### Summary @

- Medication alerts help improve adherence and patient safety.
- Reports provide insights into patient medication habits.
- User roles define access permissions for different functionalities.

#### Additional Support $\mathscr{O}$

- Contact Support Team at [Support Email].
- Visit the Help Center for more detailed guides.
- Access official compliance documentation at [www.mockmedplat.com/compliance].